## **Account Deletion**

## Through the App

To delete your account, use the "Delete Account" button in the settings menu.

Step 1: Select "Settings" icon.

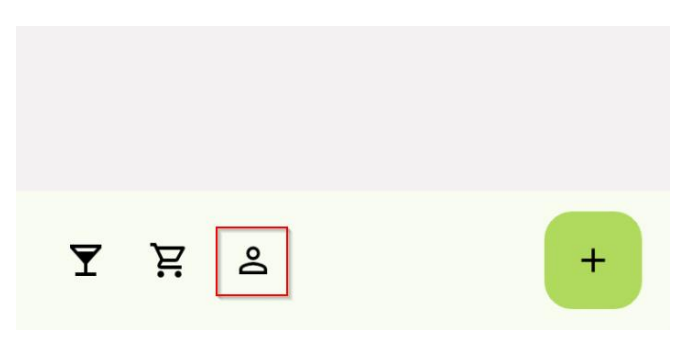

Step 2: Delete account.

| SOS only 奈      | 11:56 AM | 7% 🛃 |
|-----------------|----------|------|
|                 | SETTINGS |      |
| System Ther     | me 🔻     |      |
| Change Password |          |      |
| Delete Acc      | count    |      |

## **Contact Support**

If you do not have access to a phone or are unable to delete your account for some other reason, please contact support via: <u>drinksond@gmail.com</u>